## Adobe Illustrator (Ver. 8以降) でのご利用方法

ご注意:画面例は Windows 版を使用しております

事前にご準備頂くもの

- 1. 面付け用アートワーク(insatsu\_daishi.ai)
- 2. 面付け用アクションファイル (meishi\_mentsuke. aia)
- ※ https://www.swave.co.jp/download/precut\_format.html からもダウンロードできます

面付け用アクションファイルの読み込み手順について

アクションメニュー右側の三角印をクリックします。画面上にアクションメニューが表示されていない場合は、「ウィンドウ」→「アクションを表示」をクリックして表示させて下さい。

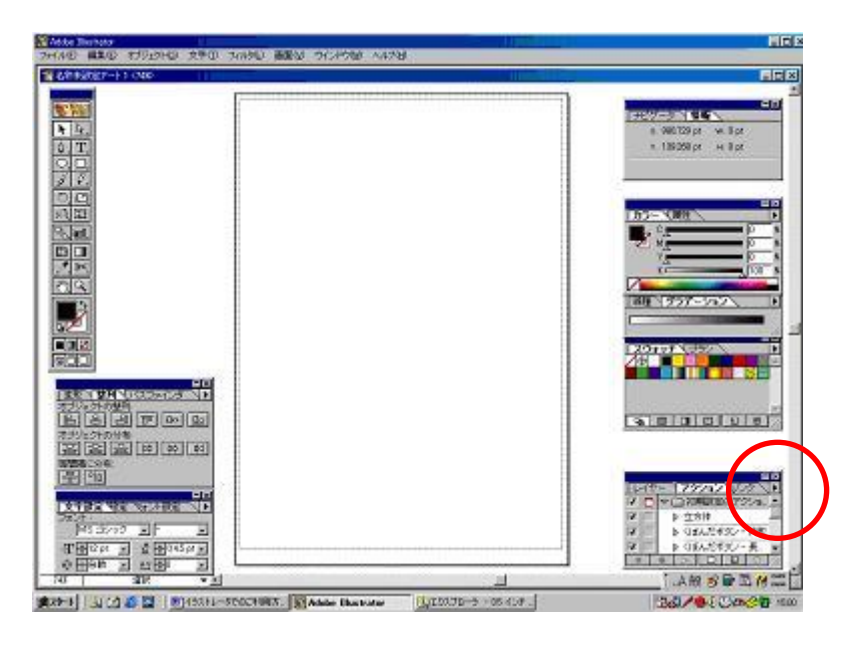

2. 「アクションを消去」を実行します。

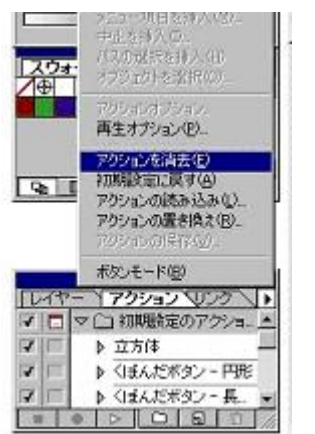

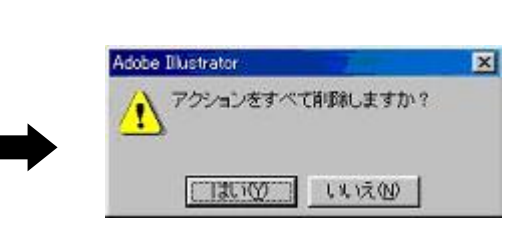

3. 再度アクションメニューの三角印をクリックします。

| WHERE                                  |                                                                     |
|----------------------------------------|---------------------------------------------------------------------|
|                                        | 1910/9-19-19 19 19 10<br>1910/00 pt - vi Spt<br>1-48509 pt - vi Spt |
|                                        |                                                                     |
|                                        |                                                                     |
| 11111111111111111111111111111111111111 |                                                                     |
|                                        |                                                                     |

4. 「アクションの読み込み」をクリックし、「meishi\_mentsuke.aia」を読み込みます。

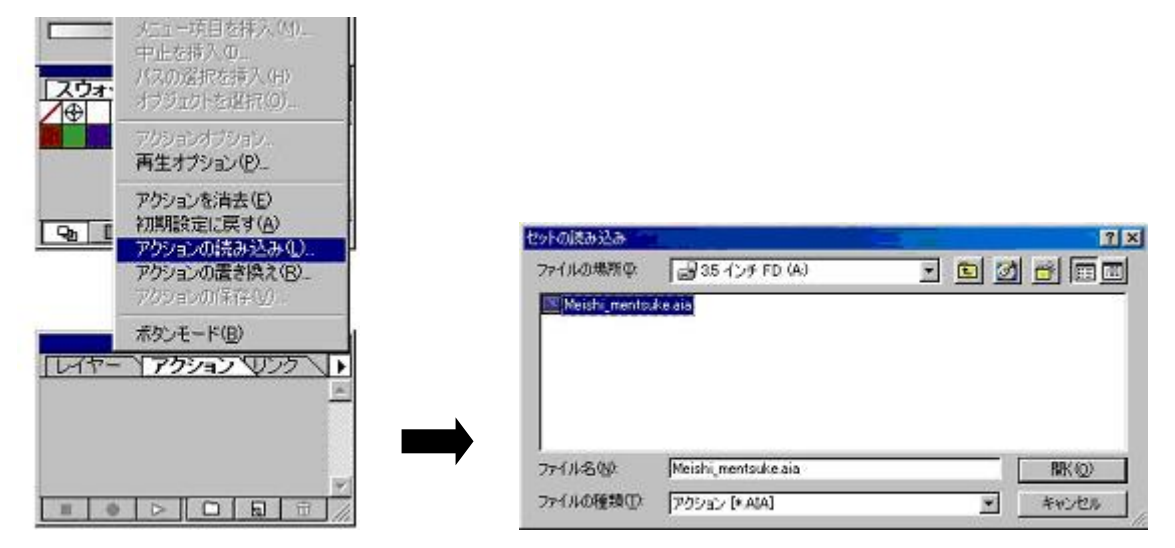

5. 面付け用アクションファイルが読み込まれました。

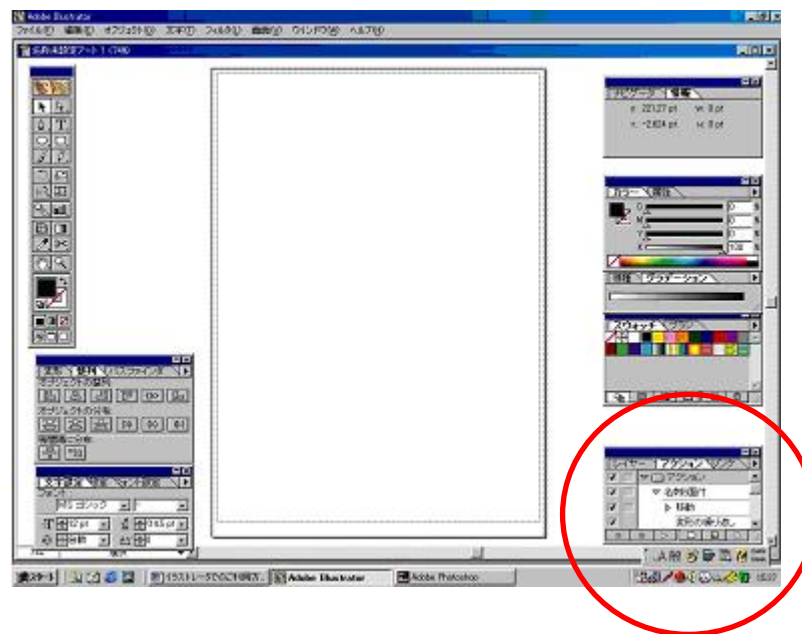

## 名刺レイアウト作成について

1. 名刺寸法 (91mm×55mm) の枠を作成し、名刺のレイアウトを収めます。

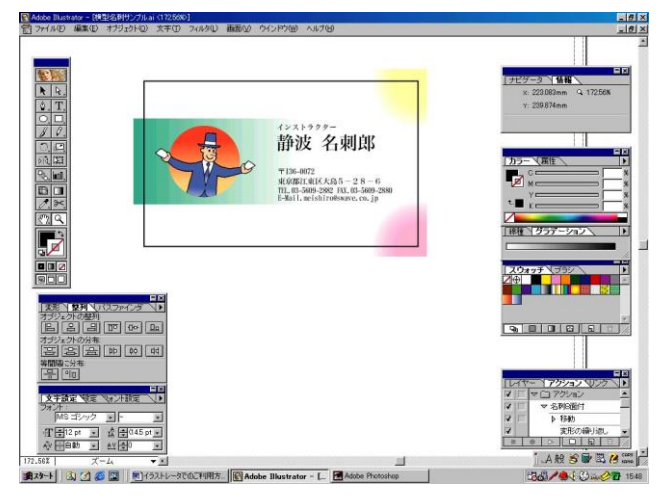

2. 名刺枠の縁にデザインが掛かる「塗り足し」の場合には、枠線から <u>3mm</u> はみ出すように作成して下さい。

※ 塗り足し部分が極端に少ないと、印刷時・裁断時の誤差によって名刺の縁に余白が発生してし まうことがあります。また、塗り足し部分が 3mm 以上になりますと、面付けする際に隣のレイアウ トに干渉してしまうおそれがあります。

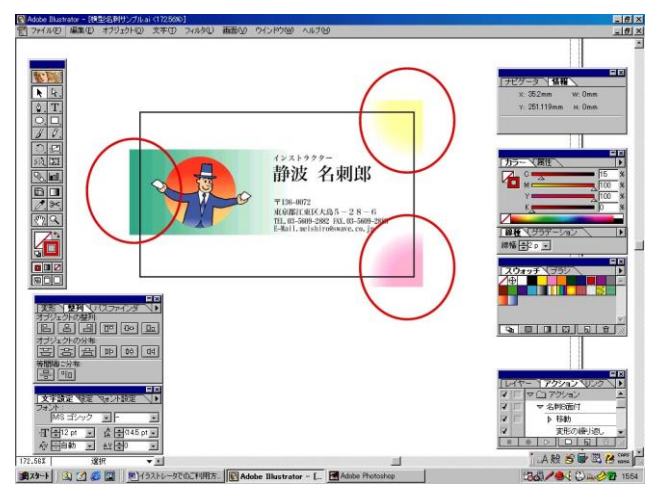

3. 配置する画像のサイズ上、塗り足し部分が 3mm を超えてしまう場合には、マスク処理で超過し た範囲を非表示にする必要があります。

予め、名刺枠の色値を「なし」に設定して下さい。

名刺枠 (91mm×55mm) より四方が 3mm 大きい枠 (97mm×61mm) を作成し、名刺枠を中心にして整列させます。

全てのオブジェクトを選択した状態で、「オブジェクト」→「クリッピングマスク」→「作成」を クリックします。97mm×61mmの枠を超過した範囲が非表示になります。

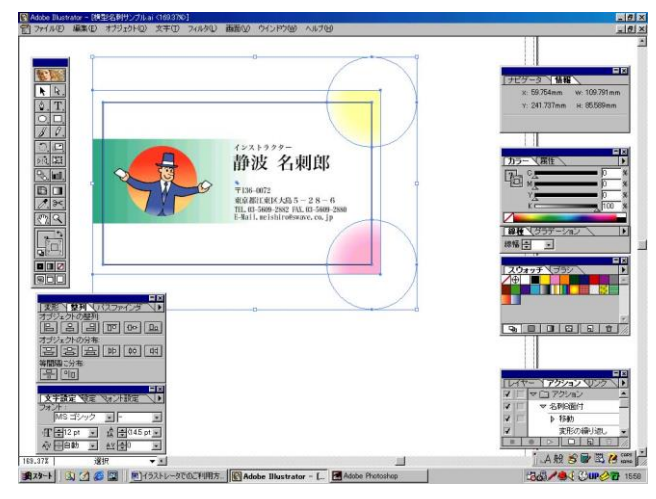

面付け手順について

1. 名刺枠を選択し、線の色値を「なし」にします。

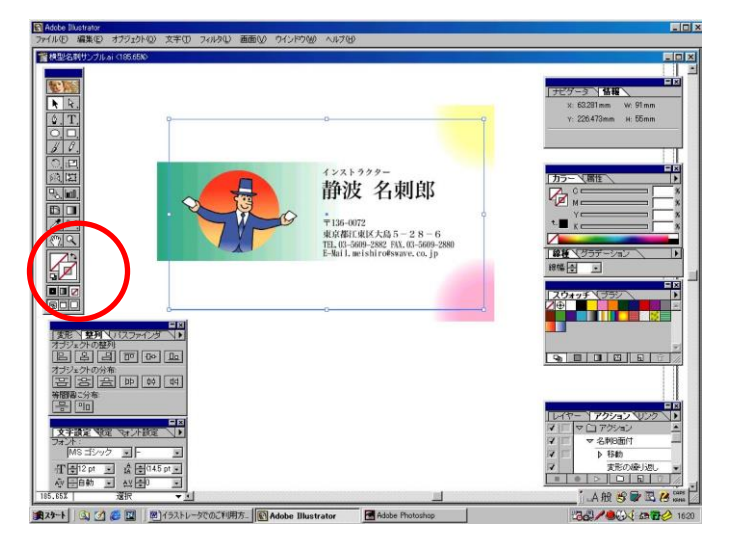

2. 作成した名刺レイアウトを、名刺枠も含めて選択し、「編集」→「コピー」します。

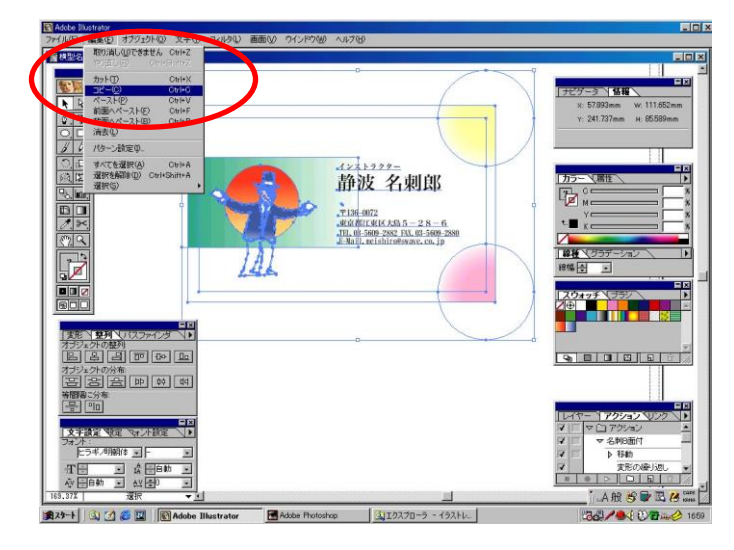

3. 「ファイル」→「開く」をクリックし、面付けアートワーク「insatsu\_daishi.ai」を開きます。

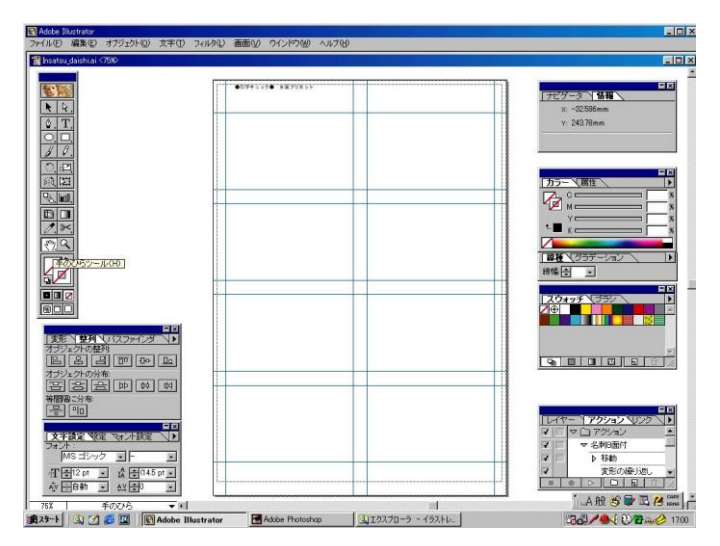

4. 「編集」→「ペースト」をクリックし、コピーしたレイアウトを貼り付けます。

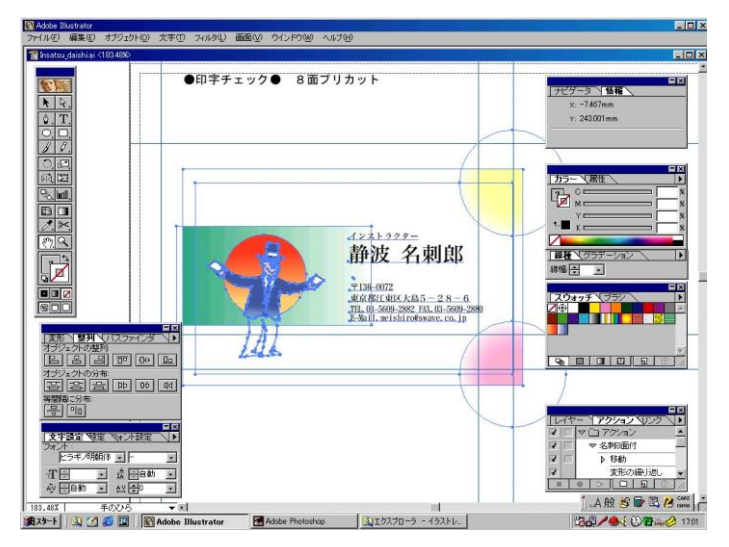

5. 名刺枠の左上角を、面付けアートワーク上の左上角部分に合わせて下さい。

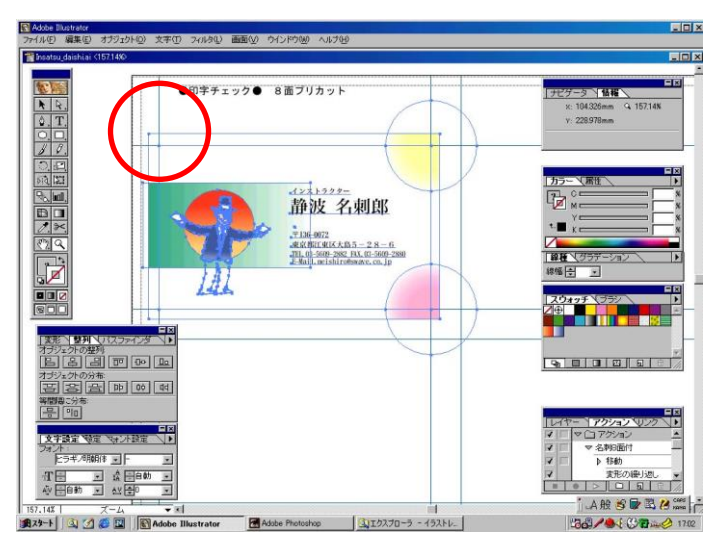

6. レイアウトが全て選択されている状態で、読み込み済みのアクションメニュー「名刺 8 面付」 をクリックして反転表示させ、アクションを実行して下さい。

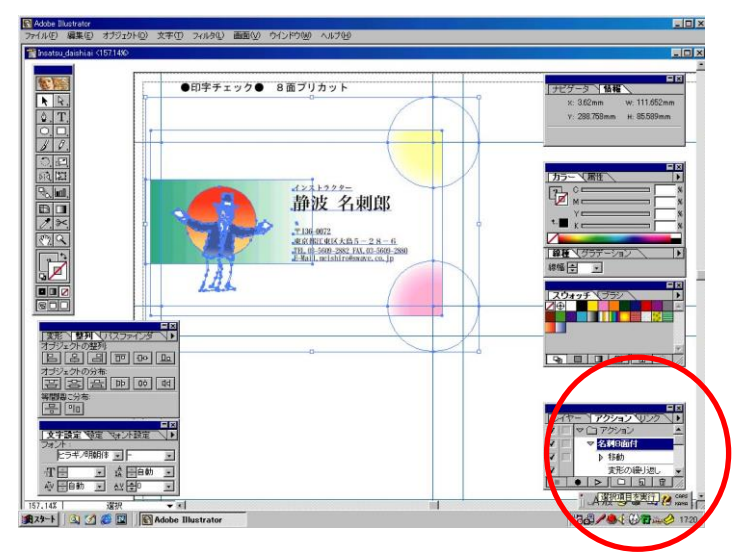

7. 左上角に配置したレイアウトがアートワーク全体に面付けされます。

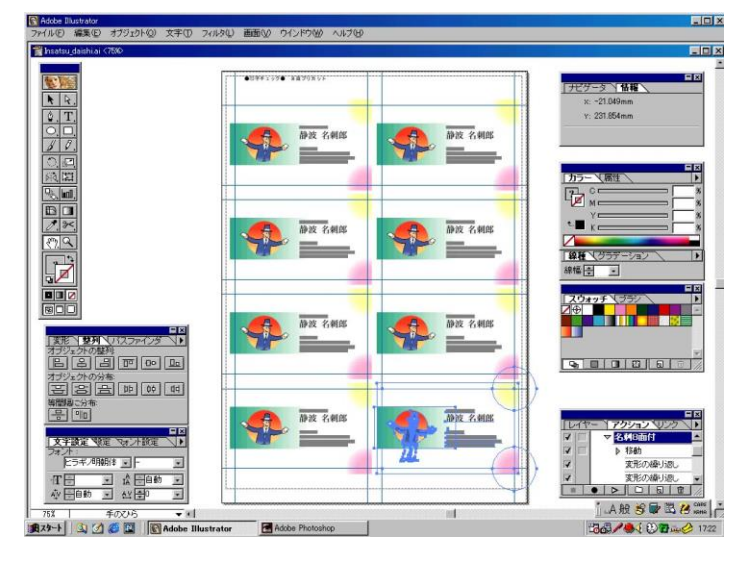

8. 縦型名刺を作成する場合はレイアウトを 90 度回転させてから配置し、アクションを実行して下

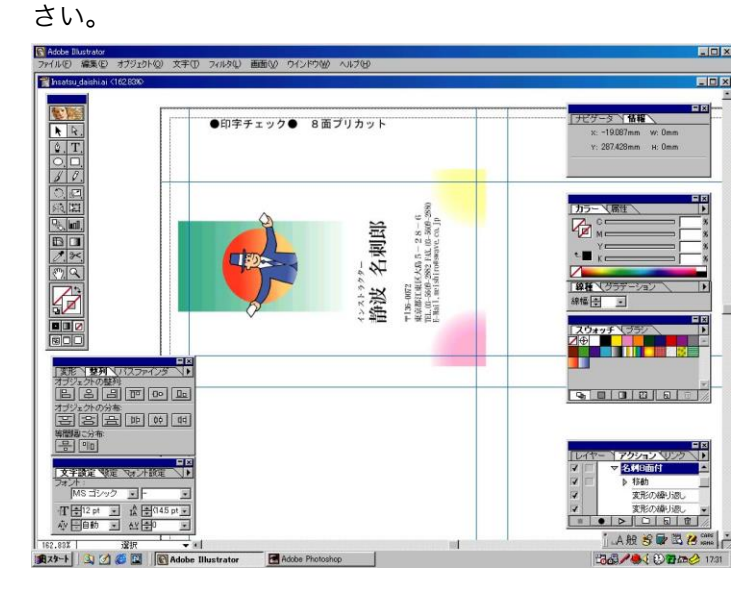

9. プリカット名刺用紙に印刷します。

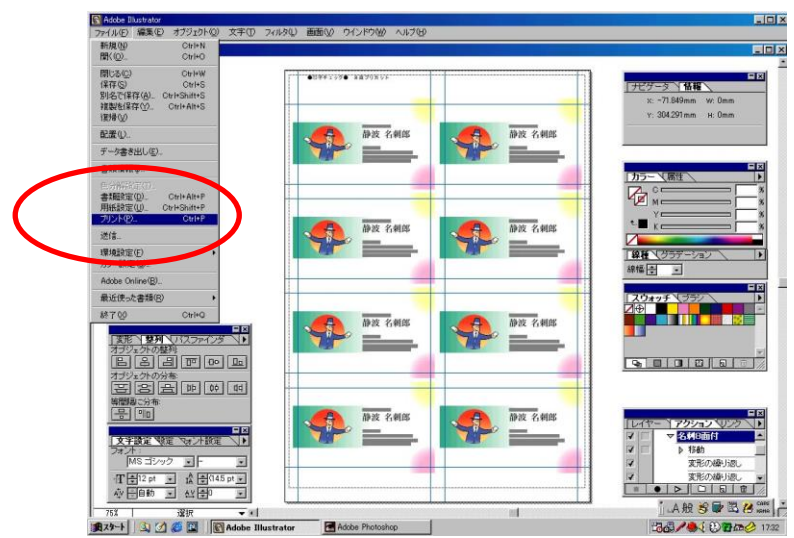

10. 面付け後のアートワークを保存する場合は、「ファイル」→「別名で保存」をクリックし、任 意の名称で保存して下さい。

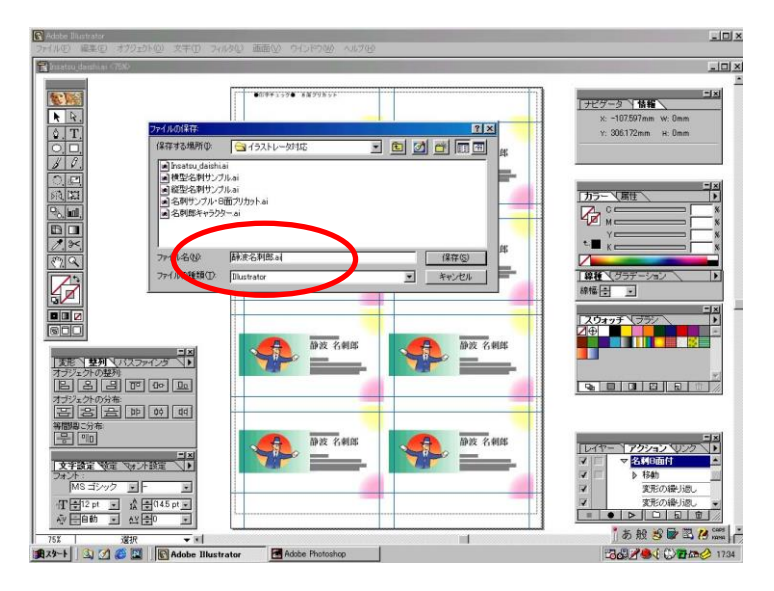

## 【裏面に印刷する場合】

新規ドキュメントを作成し、裏面用のレイアウトを作成・面付けの後、表面印刷済みの用紙をプリ ンタにセットして印刷を実行して下さい。

【ご注意】

・プリカット名刺用紙は、インクジェットプリンタ・レーザープリンタそれぞれに合わせて専用の コーティング処理を行っているため、互換性はありません。

特に、<u>インクジェット用の用紙をレーザープリンタでご使用になりますと、機器故障の原因とな</u>りますのでおやめ下さい。

・プリカット名刺用紙には名刺短辺 (55mm) に相当する箇所にスリット (切れ目) 加工を施しておりま す。そのため、レーザープリンタや複合機等で用紙長辺 (297mm) から給紙しますと紙詰まりの原因 となります。用紙トレイをご使用になり、<u>用紙の短辺 (210mm) から給紙する「縦差し」での印刷を</u> お願いいたします。

・インクの擦れや汚れが発生する場合は、プリンタの用紙設定を「厚紙」にして下さい。

・メモリの状況により、面付けの際に少しずつズレが生じる場合があります。このような時は、ア クションメニュー右側の三角印をクリックして一旦アクションを消去し、改めて面付け用アクショ ンの読み込みを行って下さい。